# Comment changer l'ordre **Voilà!** des invitations secondaires

| 1                                                                                                   | Aller sur la console we                                               | b de V | oilà! https://console.voi           | la.app/ | fr                             |     |
|----------------------------------------------------------------------------------------------------|-----------------------------------------------------------------------|--------|-------------------------------------|---------|--------------------------------|-----|
|                                                                                                    |                                                                       |        |                                     |         |                                |     |
| 2                                                                                                   | Cliquer sur l'icône Para                                              | amètre | es de l'entreprise.                 |         |                                |     |
| 晗                                                                                                   | полео риллео                                                          |        | neures en proc                      |         |                                | 00. |
| Ħ                                                                                                   | 762 heures                                                            |        | 0 heure                             |         |                                | 11  |
| ấ<br>()<br>∎<br>11<br>()                                                                            | 當<br>Quarts ouverts<br>O                                              | >      | Remplacements<br>0                  | >       | Assignations à approuver<br>O  |     |
| <br>\$                                                                                              | Cuarts sur appel                                                      | >      | Cuarts récurrents terminant bientôt | >       | හ<br>Demandes à approuver<br>O |     |
| 89<br>(7)<br>(8)<br>(8)<br>(8)<br>(9)<br>(9)<br>(9)<br>(9)<br>(9)<br>(9)<br>(9)<br>(9)<br>(9)<br>(9 | Ø   Demandes de congé à approuver   0   Paramètres de l'entreprise    | >      | র্নে:<br>Annonces<br>O              | >       |                                |     |
| FR                                                                                                  | Répartition du budget     2 000,00 \$     1 800,00 \$     1 600,00 \$ |        |                                     |         |                                |     |

## Sélectionner Mobilité des employés.

#### Mon entreprise

### 

3

#### Paramètres généraux

Gérer le nom de votre entreprise, son fuseau horaire, les langues supportées, les permissions de vos gestionnaires et la confidentialité des informations entrées.

#### **Structure organisationnelle** Définir les différents niveaux de gestion de votre entreprise, ainsi que la structure de ses divisions, équipes, positions, lieux et sous- lieux de travail.

Paramètres des horaires

## 

Horaires et disponibilités Définir les types événements supportés, le jour de début de la semaine, les contraintes de travail et la publication automatique des horaires. Définir si l'employé peut modifier ses disponibilités et si celles-ci doivent être approuvées.

## Ð

## Invitation et assignation

Les paramètres suivants s'appliquent à toute l'entreprise et seront utilisés par défaut lors de la création de nouveaux quarts ouverts ou de remplacements. Vous pouvez préciser les paramètres par équipe, position et/ou lieu à l'aide de permissions personnalisées.

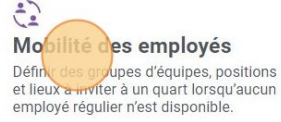

~

4 Cliquer sur l'icône ci-dessous et glisser pour changer l'ordre des invitations.

## Mobilité des employés

## Mobilité des employés

Définir des groupes d'équipes, positions et lieux à inviter à un quart lorsqu'aucun employé régulier n'est disponible.

#### Ordre des invitations secondaires

L'ordre des invitations secondaires permet de définir l'ordre dans lequel les employés faisant partie des groupes secondaires seront invités. Vous pouvez configurer les invitations secondaires de vos équipes, lieux et positions dans la section invitations secondaires.

| <br>Équipes |    |
|-------------|----|
| Positions   |    |
| Lieux       | ** |